Guide de transmission des interruptions d'approvisionnement 1/2023 Obligations des gestionnaires de réseau relatives au relevé et à la communication des données concernant la qualité de l'approvisionnement

03.04.2023

# 1 Situation de départ

Les gestionnaires de réseau sont tenus de communiquer à l'ElCom les chiffres usuels, sur le plan international, concernant la qualité de l'approvisionnement (article 6, alinéa 2 de l'ordonnance sur l'approvisionnement en électricité [OApEI ; RS 734.71]). Pour des raisons de comparaison, l'ElCom calcule les chiffres-clés elle-même et a besoin pour ce faire des données brutes des gestionnaires de réseau concernant les coupures de courant. Le relevé des interruptions de l'approvisionnement vise à observer l'évolution temporelle de la qualité de l'approvisionnement en Suisse.

# 2 Relevé des interruptions de l'approvisionnement

# 2.1 Informations

Le guide de transmission des interruptions d'approvisionnement 1/2023 intègre les informations relatives à la saisie des données de la directive 1/2017 "Obligation des gestionnaires de réseau relatives au relevé et à la communication des données concernant la qualité de l'approvisionnement " et complète, dans la partie Transmission des données, les caractéristiques spécifiques du nouveau système de transmission (EDES). Ce sont toujours les mêmes données qui sont collectées et soumises.

# 2.2 Obligation de relevé des gestionnaires de réseau

Seuls les 100 plus grands gestionnaires de réseau parmi les quelque 600 gestionnaires de réseau suisses ont été soumis à l'obligation de relever les interruptions de l'approvisionnement. Ces gestionnaires de réseau couvrent un prélèvement d'énergie annuel de quelque 100 GWh (ou plus), remplissent la version complète du fichier de calcul des coûts (comptabilité analytique) et ont été informés par l'El-Com par écrit avant la nouvelle période de relevé (1<sup>er</sup> janvier au 31 décembre).

Commission fédérale de l'électricité ElCom Effingerstrasse 39, CH-3003 Berne Tél. +41 58 46 25833, fax +41 58 46 20222 info@elcom.admin.ch www.elcom.admin.ch Les gestionnaires de réseau, qui ont un prélèvement de moins de 100 GWh ou qui ont rempli la version allégée (« light ») du fichier de calcul des coûts (comptabilité analytique), sont exempts de l'obligation de relevé et ne doivent fournir aucune donnée à l'ElCom. Le formulaire de relevé de l'ElCom reste toutefois à leur disposition sur le site web de l'ElCom.

https://www.elcom.admin.ch/elcom/fr/home/themes/prix-de-l\_electricite/edes.html

# 2.3 Période de relevé et communication des données

La période de relevé débute chaque année le 1er janvier et prend fin le 31 décembre. Les données doivent être communiquées à l'ElCom au plus tard au **1 mars de l'année suivante**.

# 2.4 Relevé des données

Il s'agit d'enregistrer pour une période de relevé **toutes** les coupures de courant d'une **durée de trois minutes ou plus** survenues dans une zone d'approvisionnement et affectant le consommateur final. Pour chaque coupure, il faut indiquer le nombre de consommateurs finaux affectés (dans l'approvisionnement direct) et celui des consommateurs finaux affectés chez les gestionnaires de réseau en aval (approvisionnement indirect).

Il faut également indiquer pour chaque coupure l'énergie qui aurait normalement pu être fournie (exception : les gestionnaires du niveau de réseau 7 n'ont pas à calculer ni à indiquer l'énergie non fournie ; cf. chap. 4.5). Par ailleurs, la cause ainsi que le dommage causé par la coupure doivent être indiqués (cf. chap. 4.6 et 4.7).

Les chapitres 3 et 4 expliquent en détail les données à relever.

# 2.5 Données à communiquer aux gestionnaires de réseau en amont

La zone d'approvisionnement d'un gestionnaire de réseau comprend non seulement les consommateurs finaux propres (directement approvisionnés par le gestionnaire de réseau), mais aussi les consommateurs finaux approvisionnés par des gestionnaires de réseau en aval (indirectement approvisionnés). Les gestionnaires de réseau doivent donc transmettre les données suivantes à tous leurs gestionnaires de réseau en amont :

- le nombre total de consommateurs finaux directement et indirectement approvisionnés
- en cas d'interruption provoquée au niveau d'un réseau en amont, le nombre total de consommateurs finaux directement et indirectement concernés
- la surface de la zone d'approvisionnement propre ainsi que la surface de la zone d'approvisionnement des réseaux en aval. La surface attribuée aux gestionnaires de réseau par les cantons fait référence.

# 3 Données à communiquer

## 3.1 « Nombre total de consommateurs finaux de la zone d'approvisionnement »

Le nombre total de consommateurs finaux directement et indirectement approvisionnés dans la zone d'approvisionnement doit être déclaré. A cet égard, il convient de déterminer le nombre total de consommateurs finaux (indirects) approvisionnés par des gestionnaires de réseau en aval et de l'ajouter au nombre de consommateurs finaux propres (indirects). Il faut indiquer séparément le nombre de consommateurs finaux (directs et indirects) par niveau de tension. Si l'on ne couvre pas, à un niveau de réseau donné, de consommateurs finaux, ni directement, ni indirectement, un 0 doit être saisi (la présence de cellules vides empêchent l'importation). En cas de modification considérable du nombre de consommateurs finaux pendant l'année de relevé, le 30 juin tient lieu de date de référence. Pour une question de cohérence, nous vous prions d'indiquer le **nombre de compteurs sous le nombre de consommateurs finaux.** 

Le nombre total des consommateurs finaux est à indiquer selon l'exemple ci-dessous :

220 / 380 kV gestinonnaire de résaux A haute tension 1 consommateur final moyenne tension 1 consommateur final moyenne tension 1 consommateur final basse tension gestionnaire de résaux en avai: 1500 consommateurs finaux

Situation initiale : structure des consommateurs finaux du gestionnaire de réseau A

Pour le classement des consommateurs finaux indirects, le niveau de tension sur le point de raccordement du gestionnaire de réseau en aval fait foi.

Dans l'exemple, les 1500 consommateurs finaux du gestionnaire de réseau en aval doivent être attribués en tant que consommateurs indirects en moyenne tension du gestionnaire de réseau A.

<u>Précisions concernant le formulaire ElCom</u> : dans la feuille de calcul « Coupures » les renseignements doivent être saisis comme suit :

| Nombre total de consommateurs finaux d   | lans la zone d'approvisionne | ement (directive 1/2017 chap. 3 | 3.1) |
|------------------------------------------|------------------------------|---------------------------------|------|
|                                          | Consommateurs finaux directs | Consommateurs finaux indirects  | Σ    |
| Très haute tension (220 kV < U < 380 kV) | 0                            | 0                               | 0    |
| Haute tension (36 kV < U < 220 kV)       | 3                            | 0                               | 3    |
| Moyenne tension (1 kV U < 36 kV)         | 1                            | 1500                            | 1501 |
| Basse tension (U < 1 kV)                 | 850                          | 0                               | 850  |
|                                          |                              | Total (directs et indirects)    | 2354 |

Le nombre de consommateurs finaux (directs et indirects) total dans l'exemple est de 2354.

# 3.2 « Énergie totale fournie pendant la période de relevé »

Il s'agit du volume total d'énergie fourni à des consommateurs finaux et à des gestionnaires de réseau en aval pendant la période de relevé.

- Les gestionnaires de réseau qui sont actifs sur le niveau de réseau 5 à 1 doivent relever et communiquer l'énergie totale fournie.
- Les gestionnaires de réseau qui sont actifs uniquement sur le niveau de réseau 7 (et 6) ne doivent **pas** relever **ni** communiquer l'énergie totale fournie.
- Les gestionnaires de réseau, actifs sur le niveau de réseau 5 ainsi que sur le niveau de réseau 7 (et 6), doivent comptabiliser l'énergie soutirée du niveau de réseau 5 et injectée dans leur propre réseau et dans le réseau d'autres gestionnaires ainsi que l'énergie fournie aux consommateurs finaux sur le niveau de réseau 5. L'énergie soutirée du niveau de réseau 7 ne doit pas être décomptée.

# 3.3 « Taille de la zone d'approvisionnement »

La taille de la zone d'approvisionnement d'un gestionnaire de réseau correspond à la somme de la surface de la zone d'approvisionnement propre et de la surface des zones d'approvisionnement des gestionnaires de réseau en aval. La surface attribuée aux gestionnaires de réseau par les cantons fait référence.

# 4 Données concernant les interruptions

# 4.1 « Interruptions et étapes d'interruption »

Il faut relever toutes les interruptions d'une **durée de trois minutes ou plus** et affectant les consommateurs directs et indirects. Des temps de rétablissement de l'approvisionnement différents doivent être relevés séparément.

<u>Exemple</u> : Une coupure de courant concernant 700 consommateurs finaux survient le 11 février 2018 (incident 1) à 8:05. À 8:13, l'approvisionnement est rétabli pour 550 de ces consommateurs finaux. À 8:35, l'approvisionnement est rétabli pour les 150 consommateurs finaux restant. Il convient de procéder aux **deux** entrées suivantes dans le formulaire de relevé Excel :

| Evène-     | Etape    | Début      |         | Fin        |         | Durée    | Niveau de ten-     | Nombre de         |
|------------|----------|------------|---------|------------|---------|----------|--------------------|-------------------|
| ment       | d'inter- | Date       | Heure   | Date       | Heure   | d'inter- | sion le plus élevé | consomma-         |
| (directive | ruption  | [tt.mm.jj] | [hh:mm] | [tt.mm.jj] | [hh:mm] | ruption  | interrompu [kv]    | teurs finaux      |
| 1/2017     |          |            |         |            |         | [min]    | (directive 1/2017  | concernés         |
| chap. 4.1) |          |            |         |            |         |          | chap. 4.3)         | (directive 1/2017 |
|            |          |            |         |            |         |          |                    | chap. 4.4)        |
| 1          | 1        | 11.02.18   | 08:05   | 11.02.18   | 08:13   | 8 min    | U jusqu'à 1 kV     | 550               |
| 1          | 2        | 11.02.18   | 08:05   | 11.02.18   | 08:35   | 30 min   | U jusqu'à 1 kV     | 150               |

# 4.2 « Début », « Fin », « Durée d'interruption »

Seules les interruptions de l'approvisionnement qui affectent des consommateurs finaux et durent trois minutes ou davantage doivent être relevées et communiquées à l'ElCom. Le début et la fin de l'événement doivent être saisis. La durée d'interruption est ensuite calculée automatiquement (cf. chap. 4.1).

## 4.3 « Niveau de tension le plus élevé interrompu »

Pour chaque interruption, le niveau de tension le plus élevé interrompu doit être indiqué (cf. chap. 4.1).

## 4.4 « Nombre de consommateurs finaux concernés »

Le nombre total de consommateurs finaux directement et indirectement concernés doit être relevé pour chaque interruption, quel que soit le niveau de réseau. A cet égard, il convient de déterminer le nombre de consommateurs finaux des gestionnaires de réseau en aval concernés directement et indirectement et de l'ajouter au nombre de consommateurs finaux propres. Les gestionnaires de réseau en aval doivent systématiquement communiquer aux gestionnaires de réseau en amont le nombre de consommateurs finaux concernés (cf. chap. 4.1).

Conformément à l'article 4, alinéa 1, lettre b de la loi sur l'approvisionnement en électricité (LApEI ; RS 734.7), un consommateur final est un client achetant de l'électricité pour ses propres besoins. Pour une

question de cohérence, nous vous prions d'indiquer le **nombre de compteurs sous le nombre de consommateurs finaux**.

# 4.5 « Énergie non fournie »

L'énergie non fournie est l'énergie qui aurait pu être fournie à des consommateurs finaux et à des gestionnaires de réseau en aval pendant une interruption. Elle correspond à l'énergie fournie durant une période de temps identique à celle de l'interruption, pour un jour présentant une courbe de demande comparable.

- L'énergie non fournie doit à chaque fois être déterminée pour les interruptions occasionnées aux niveaux de réseau 1 à 5.
- Pour les interruptions occasionnées au niveau de réseau 7 (et 6), l'énergie non fournie ne doit **pas** être déterminée.
- Les gestionnaires de réseau qui sont actifs uniquement sur le niveau de réseau 7 (et 6) n'ont **pas** besoin de déterminer l'énergie non fournie.
- Les gestionnaires de réseau, actifs sur le niveau de réseau 5 ainsi que sur le niveau de réseau 7 (et 6), doivent comptabiliser l'énergie qui aurait pu être soutirée du niveau de réseau 5 et injectée dans leur propre réseau et dans le réseau d'autres gestionnaires ainsi que l'énergie qu'ils auraient dû fournir aux consommateurs finaux sur le niveau de réseau 5. L'énergie qui aurait pu être soutirée du niveau de réseau 7 ne doit pas être déterminée.

# 4.6 « Cause de la coupure »

La cause de chaque coupure doit être précisée dans la colonne « Description de la cause » en indiquant l'**une** des huit catégories suivantes :

• **Coupure planifiée** - Une coupure planifiée doit être annoncée au moins 24 heures à l'avance aux consommateurs finaux concernés.

Les changements de compteurs chez les consommateurs finaux sont aussi assimilés à des coupures planifiées. Nous vous prions d'indiquer de telles interruptions dans la colonne « Description de la cause » avec la raison correspondante, soit « remplacement de compteur électrique ». Les remplacements de compteurs électriques peuvent aussi être saisis globalement à la fin de l'année en tant que « Saisie collective ». Il est alors possible d'indiquer une valeur unique pour la durée d'interruption, évaluée par expérience (p. ex. 20 min) :

| Début              |                  | Fin                |                  | Durée                        | Niveau de tension                                                     | Cause de la       | coupure                    |
|--------------------|------------------|--------------------|------------------|------------------------------|-----------------------------------------------------------------------|-------------------|----------------------------|
| Date<br>[tt.mm.jj] | Heure<br>[hh:mm] | Date<br>[tt.mm.jj] | Heure<br>[hh:mm] | d'inter-<br>ruption<br>[min] | le plus élevé inter-<br>rompu [kv]<br>(directive 2/2017<br>chap. 4.3) | Liste de choix    | Description<br>de la cause |
| 31.12.             | 10:00            | 31.12              | 10:20            | 20 min                       | U>1kV                                                                 | Coupure planifiée | Compteur<br>électrique     |

- Répercussion Doivent être indiquées toutes les coupures qui sont causées par la faute d'un autre gestionnaire de réseau ou d'une centrale électrique. Le gestionnaire de réseau ou l'exploitant de la centrale électrique qui a provoqué la coupure doit être indiqué dans la colonne « Description de la cause ».
- Événement naturel Doivent être indiquées toutes les coupures qui sont causées par des intempéries, une tempête, de la glace, de la neige, des éboulements et chutes de pierres, mais aussi

celles causées par des animaux et des chutes de branches ou d'arbres. La cause doit être précisée dans la colonne « Description de la cause ».

- Erreur humaine Doivent être indiquées toutes les coupures dues à un acte humain (chez le gestionnaire de réseau), notamment erreur de connexion, mauvaise manœuvre, ouverture d'un sectionneur sous tension, mise à terre d'une installation sous tension, manœuvre non intentionnelle, erreur de planification ou de montage. La cause doit être précisée dans la colonne « Description de la cause ».
- Cause fonctionnelle Doivent être indiquées toutes les coupures qui font suite à une défaillance d'un appareil ou d'une installation, au vieillissement, à une surcharge, à un dysfonctionnement du système de protection ou à un défaut de maintenance. La cause doit être précisée dans la colonne « Description de la cause ».
- Influence/dommage de tiers Doivent être indiquées toutes les coupures qui sont notamment dues à des travaux de construction, agricoles ou forestiers, à un incendie ou qui sont causées par un véhicule ou un engin volant. La cause doit être précisée dans la colonne « Description de la cause ».
- Autre cause Doivent être indiquées dans cette catégorie toutes les coupures qui n'ont pas pu être attribuées à une autre cause. La cause doit être précisée dans la colonne « Description de la cause ».
- Force majeure Une coupure peut être attribuée à cette catégorie aux conditions précisées cidessous. La cause doit être précisée dans la colonne « Description de la cause ». Les quatre conditions doivent être remplies cumulativement :
  - 1. les événements ne surviennent qu'avec une très faible probabilité, et
  - il est rationnellement impossible de les prévoir et de les éviter par des moyens économiques raisonnables, <u>et</u>
  - 3. ils causent une interruption de longue durée pour beaucoup de consommateurs finaux,  $\underline{et}$
  - 4. les événements font partie d'une des catégories suivantes :
    - conditions météorologiques extrêmes (par exemple tempête, glace, neige, orage, précipitations, froid, canicule) qui dépassent les critères de planification prescrits (par exemple par l'ordonnance sur les lignes électriques),
    - catastrophes naturelles, par exemple tremblement de terre, inondation, avalanche, éboulement de rochers, glissement de terrains,
    - décisions des autorités, par exemple interruption ou rétablissement retardé pour permettre les secours en cas de catastrophes,
    - mouvements sociaux et désordres, par exemple grève, agitation, émeute, fermeture d'usines,
    - catastrophes, par exemple explosion, grand incendie, incendie de forêts, chute d'avion, guerre, avaries sur des installations de tiers,
    - influence extérieure / terrorisme, par exemple dommage sur des installations de tiers, terrorisme, sabotage,
    - déclaration d'état de crise par une cellule de crise compétente.

#### Exemple :

Une interruption est liée à une tempête. On choisira « Évènement naturel (orage, verglas, animaux, chute de branches ...) » comme catégorie de cause dans la liste et on précisera la cause sous « Description de la cause » :

| Cause de la coupure (directiv                              | e 1/2017 chap. 4.6)     |
|------------------------------------------------------------|-------------------------|
| Liste de choix                                             | Description de la cause |
| Évènement naturel (intempérie, animaux, chute de branches) | Chute d'un arbre        |
|                                                            |                         |

# 4.7 Dommage causé par l'interruption

Chaque dommage causé doit être attribué à l'**une** des huit catégories de dommages brièvement présentées ci-après. Le dommage doit être précisé dans la colonne « Description du dommage » du formulaire.

- Pas de dommage
- **Dommage aux installations/transformateurs** dommage au disjoncteur, au sectionneur, au transformateur. Le dommage doit être précisé dans la colonne « Description du dommage ».
- **Dommage aux lignes aériennes** dommage à la ligne, aux isolateurs, aux manchons, aux mâts. Le dommage doit être précisé dans la colonne « Description du dommage ».
- **Dommage aux réseaux souterrains** dommage au câble, au manchon. Le dommage doit être précisé dans la colonne « Description du dommage ».
- Combinaison des catégories de dommage 2, 3 et 4 les dommages aux équipements / transformateurs, aux lignes électriques aériennes, ainsi qu'aux câbles peuvent être sélectionnés et combinés. Le dommage doit être décrit dans la colonne « Description du dommage ».
- Autres dommages Le dommage doit être précisé dans la colonne « Description du dommage ».

#### Exemple :

Une interruption fait suite à un dommage à une ligne aérienne causé par une tempête. On choisira « Dommage aux lignes aériennes (ligne, isolateurs,...) » comme catégorie de dommage dans la liste et on précisera la cause sous « Description du dommage » :

| Dommage (directive 1/2                                     | 017 chap. 4.7)         |
|------------------------------------------------------------|------------------------|
| Liste de choix                                             | Description du dommage |
| Dommage aux lignes aériennes (ligne, connexion, isolateur) | Isolateurs brisés      |
|                                                            |                        |

# 5 Examen des données transmises

L'ElCom se réserve le droit de vérifier par sondages les données relatives aux interruptions de l'approvisionnement d'un gestionnaire de réseau.

# 6 Communication des interruptions de l'approvisionnement à l'El-Com

La remise des données s'effectue via le "portail eGovernment DETEC" (www.uvek.egov.swiss). Après l'enregistrement unique sur le portail et la demande ou l'attribution des autorisations pour le traitement ou la remise des relevés de l'ElCom, les interruptions d'approvisionnement peuvent être livrées via les nouveaux formulaires en ligne de la manière suivante :

- Saisie manuelle
- Interface XML
- Interface CSV
- Fichier NeDisp
- Fichier Excel

Vous trouverez en annexe de plus amples renseignements concernant la communication des données à l'ElCom.

# 7 Support

En cas de questions techniques concernant le relevé des données, veuillez-vous adresser à Monsieur Markus Howald, secrétariat technique de l'ElCom, 058 467 16 56, «<u>markus.howald@elcom.admin.ch»</u>.

En cas de problèmes techniques liés à la transmission des données, veuillez-vous adresser à notre support informatique, 058 462 50 97, « <u>data@elcom.admin.ch »</u>

8/19

# Annexe 1 : Transmission des interruptions d'approvisionnement enregistrées à l'ElCom

# 1. Introduction

Tout en sachant que le système n'est pas encore une solution parfaite, les données relatives aux interruptions de l'approvisionnement peuvent désormais être livrées avec le présent système de dépôt. Si vous avez des questions, contactez le support. Veuillez signaler les erreurs, si possible par e-mail, en joignant une capture d'écran.

Dans un premier temps, la "saisie manuelle" est décrite. En complément, les autres variantes de saisie seront décrites ultérieurement.

La soumission des données se fait via le portail du DETEC (www.uvek.egov.swiss).

## 2. Enregistrement

La première étape consiste à s'enregistrer sur le portail du DETEC.

| $\leftarrow$ | C | ର       | Ô        |      | https://www.uvek.egov.swiss/fr/cataloguedesservices                | A» | Q | to | 0 | ¢    | Ľ=   | Ē |   |
|--------------|---|---------|----------|------|--------------------------------------------------------------------|----|---|----|---|------|------|---|---|
|              | e | Go      | veri     | n    | ment DETEC                                                         |    |   |    |   | FR ^ | 2~   | C |   |
|              | с | atalogu | e des se | ervi | ices Affaires Favoris Messages 🕘 Tâches Mon organisation           |    |   |    |   |      |      |   |   |
| y            |   | 2       | С        | λ    | Critère de filtrage par produit, service ou description du service |    |   |    |   | ŕ    |      | 1 | 1 |
|              | A | ccéde   | z à no   | os   | services en ligne. <u>Avez-vous des questions à ce sujet ?</u>     |    |   |    |   |      | =::: |   |   |
| ·            |   |         |          |      |                                                                    |    |   |    |   |      |      |   |   |

Image 1

L'image 1 sous "Avez-vous des questions à ce sujet ?" décrit comment procéder à l'enregistrement.

## 3. Demander des droits

Comme plusieurs services sont proposés via le portail du DETEC, vous devez demander les droits en tant que gestionnaire de réseau. Pour ce faire, veuillez suivre les instructions du <u>lien</u> suivant. Après avoir demandé les droits, un administrateur du gestionnaire de réseau déjà saisi (ou un représentant de l'ElCom) doit accepter ou refuser les droits. Le résultat est communiqué au demandeur par e-mail.

Les deux étapes "Enregistrement" et "Demande de droits" sont identiques pour l'envoi des autres formulaires ElCom (tarifs, comptabilité analytique, changement dans la clientèle).

## 4. Lancer le formulaire de relevé des interruptions d'approvisionnement

| ← C ⋒                                                                      | A | Q 1 | ) (3 | ל≞ | <b></b> |
|----------------------------------------------------------------------------|---|-----|------|----|---------|
| e <b>Government</b> DETEC                                                  |   |     | FR ^ | 2~ | Ø       |
| Catalogue des services Affaires Favoris Messages 🖲 Tâches Mon organisation |   |     |      |    |         |
| Mes tâches                                                                 |   |     |      |    |         |
|                                                                            |   |     |      |    |         |

Image 2

Sous Tâches, il faut démarrer le relevé des interruptions d'approvisionnement de l'année correspondante en sélectionnant "Traiter une affaire".

#### 5. Saisir les données de base du gestionnaire de réseau relatives aux interruptions d'approvisionnement.

Tous les champs de saisie blancs doivent impérativement être remplis. Les quatre champs de saisie relatifs à la " Personne de contact pour renseignements", les quatre champs de saisie relatifs au nombre de "Consommateurs finaux directs", les quatre champs de saisie relatifs au nombre de "Consommateurs finaux indirects", le champ de saisie relatif à " Energie totale fournie pendant la période de relevé (en MWh)" et le champ de saisie relatif à la "Superficie de la zone d'approvisionnement (en km2)". Si les prescriptions de forme ne sont pas respectées, un message d'erreur s'affiche.

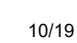

| Schweizerische Eidgenos<br>Confédération suisse<br>Confederazione Svizzera<br>Confederaziun svizra                             | senschaft Relevé des interruptions de                                                                                                    | l'approvisionnment                                                                   |                          |                  |
|----------------------------------------------------------------------------------------------------|----------------------------------------------------------------------------------------------------|--------------------------------------------------------------------------------------|--------------------------|------------------|
| oordonnées du gestionnaire d                                                                                                   | e réseau pour les interruptions d'approvisionnement                                                                                                    | erruption de l'approvisionnement                                                     | Paramètres SAIDI & SAIFI | Contrôle Clôture |
| Veuillez relever dans le f<br>En cas de questions n'hu<br>• Questions technique<br>• Questions informatie<br>directive 1/2017. | ormulaire les interruptions d'approvisionnement s<br>ésitez pas à nous contacter. Nous vous répondrons<br>es: Markus Howald, Tel. 058 467 16 56 oder markus ho<br>ques: Tel. 058 462 50 97 oder data@elcom.admin.ch | urvenues durant l'année 2022<br>s volontiers pendant les heur<br>wald@elcom.admin.ch | es de bureau :           |                  |
| Gestionnaire de ré                                                                                                    | seau                                                                                                    |                                                                                      |                          |                  |
| Nom du gestionnaire de<br>réseau *                                                                                             | Eidgenössische Elektrizitätskommission ElCom - T                                                                                                    | EST 1                                                                                |                          |                  |
| Numéro d'identification<br>du gestionnaire de<br>réseau                                                                        |                                                                                                    |                                                                                      |                          |                  |
| Rue *                                                                                                    | Christoffelgasse                                                                                                    |                                                                                      |                          |                  |
| Compléments<br>d'adresse                                                                                                    | 5                                                                                                    |                                                                                      |                          |                  |
| NPA *                                                                                                    | 3003                                                                                                    | Lieu *                                                                               | Bern                     |                  |
| Raison sociale du GRD                                                                                                    |                                                                                                    |                                                                                      |                          |                  |
| UID *                                                                                                    | CHE-288.910.965                                                                                                    |                                                                                      |                          | i                |
| Période de relevé                                                                                                    |                                                                                                    | jusqu'à                                                                              |                          |                  |
| Personne de conta                                                                                                    | ct pour renseignements                                                                                                    |                                                                                      |                          |                  |
| Prénom *                                                                                                    |                                                                                                    | Nom *                                                                                |                          |                  |
| Téléphone *                                                                                                    | i                                                                                                    | E-Mail *                                                                             |                          |                  |
| Nombre total de co                                                                                                    | nsommateurs finaux dans la zone d'ap                                                                                                    | provisionnement 1                                                                    | 0                        |                  |
|                                                                                                    |                                                                                                    | finaux directs *                                                                     | finaux indirects *       | Somme            |
| Très haute tension (220                                                                                                    | //380 kV)                                                                                                    |                                                                                      |                          | 0                |
| Haute tension (U > 36k)                                                                                                    | v jusqu'a < 220kV)                                                                                                    |                                                                                      |                          | 0                |
| Moyenne tension(U > 1                                                                                                    | kv jusqu'a < 36kV)                                                                                                    |                                                                                      |                          | 0                |
| Basse tension (U jusqu                                                                                                    | a < 1KV)                                                                                                    |                                                                                      |                          | 0                |
| Sommes totales des ut                                                                                                    | insateurs finaux                                                                                                    |                                                                                      |                          | 0                |
| Superficie de la zone d'                                                                                                    |                                                                                                    |                                                                                      |                          |                  |
| nnuler Sauvegarde                                                                                                    | er Import XML Import Excel Retou                                                                                                    | ur Suivant                                                                           | 11 L                     |                  |
| <u>s</u> - VU_2022                                                                                                    |                                                                                                    |                                                                                      |                          |                  |

Image 3 Formulaire vide

Remarque :

L'année du formulaire est indiquée en bas à gauche. Par exemple, AFS VU **2022**. Toutes les dates saisies doivent être comprises dans l'année mentionnée.

| Confederazione svizzera<br>Confederazion svizra                     |                                                                                                    |                                                                 |                                     |                  |
|---------------------------------------------------------------------|----------------------------------------------------------------------------------------------------|-----------------------------------------------------------------|-------------------------------------|------------------|
| ordonnées du gestionnaire d                                         | e réseau pour les interruptions d'approvisionnement                                                       | erruption de l'approvisionnement                                | Paramètres SAIDI & SAIFI            | Contrôle Clôture |
| données ont été mises en                                            | cache avec succès.                                                                                        |                                                                 |                                     |                  |
|                                                                     |                                                                                                    |                                                                 |                                     |                  |
| Veuillez relever dans le f<br>En cas de questions n'he              | ormulaire les interruptions d'approvisionnement s<br>sitez pas à nous contacter. Nous vous répondrons     | urvenues durant l'année 2022.<br>s volontiers pendant les heure | s de bureau :                       |                  |
| <ul><li>Questions technique</li><li>Questions information</li></ul> | es: Markus Howald, Tel. 058 467 16 56 oder markus.ho<br>jues: Tel. 058 462 50 97 oder data@elcom.admin.ch | owald@elcom.admin.ch                                            |                                     |                  |
| directive 1/2017.                                                   |                                                                                                    |                                                                 |                                     |                  |
| Gestionnaire de rés                                                 | seau                                                                                                    |                                                                 |                                     |                  |
| Nom du gestionnaire de<br>réseau *                                  | Eidgenössische Elektrizitätskommission ElCom - T                                                          | EST 1                                                           |                                     |                  |
| Numéro d'identification<br>du gestionnaire de<br>réseau             |                                                                                                    |                                                                 |                                     |                  |
| Rue *                                                               | Christoffelgasse                                                                                          |                                                                 |                                     |                  |
| Compléments<br>d'adresse                                            | 5                                                                                                    |                                                                 |                                     |                  |
| NPA *                                                               | 3003                                                                                                    | Lieu *                                                          | Bern                                |                  |
| Raison sociale du GRD                                               |                                                                                                    |                                                                 |                                     |                  |
| UID *                                                               | CHE-288.910.965                                                                                           |                                                                 |                                     | i                |
| Période de relevé                                                   |                                                                                                    | jusqu'à                                                         |                                     |                  |
| Personne de conta                                                   | ct pour renseignements                                                                                    |                                                                 |                                     |                  |
| Prénom *                                                            | Markus                                                                                                    | Nom *                                                           | Howald                              |                  |
| Téléphone *                                                         | +41584671656 <u>i</u>                                                                                     | E-Mail *                                                        | markus.howald@elcon                 | n.admin.ch       |
|                                                                     |                                                                                                    |                                                                 |                                     |                  |
| Nombre total de co                                                  | nsommateurs finaux dans la zone d'ap                                                                      | provisionnement i                                               |                                     |                  |
|                                                                     |                                                                                                    | Consommateurs<br>finaux directs *                               | Consommateurs<br>finaux indirects * | Somme            |
| Très haute tension (220                                             | /380 kV)                                                                                                  | 0                                                               | 0                                   | 0                |
| Haute tension (U > 36k)                                             | / jusqu'à < 220kV)                                                                                        | 0                                                               | 0                                   | 0                |
| Moyenne tension(U > 1                                               | ⟨V jusqu'à < 36kV)                                                                                        | 9                                                               | 0                                   | 9                |
| Basse tension (U jusqu                                              | 'à < 1kV)                                                                                                 | 20'000                                                          | 0                                   | 20'000           |
| Sommes totales des uti                                              | lisateurs finaux                                                                                          |                                                                 |                                     | 20'009           |
| Energie totale fournie p                                            | endant la période de relevé                                                                               |                                                                 | i                                   | 105              |
| Superficie de la zone d'                                            | approvisionnement                                                                                         |                                                                 | i 🗌                                 | 30               |
|                                                                     |                                                                                                    |                                                                 |                                     |                  |

Image 4 Formulaire rempli

Les champs grisés dans la partie supérieure du formulaire sont remplis par le système.

En cliquant sur "Suivant", on passe à la page des interruptions d'approvisionnement.

#### 6. Remplir les interruptions d'approvisionnement

| Confeder<br>rdonnées d                        | azione Svizz<br>aziun svizra<br>u gestionnai                                                                                                    | tera<br>re de réseau pour le           | s interruptions d'ap         | provisionnement                        | nterruption de l'appr   | rovisionnement              | Paramètres SA                                                              | IDI & SAIFI Co                                       | ntrôle Clôture                   | 9                                                                       |                            |                                        |                                |
|-----------------------------------------------|----------------------------------------------------------------------------------------------------|----------------------------------------|------------------------------|----------------------------------------|-------------------------|-----------------------------|----------------------------------------------------------------------------|------------------------------------------------------|----------------------------------|-------------------------------------------------------------------------|----------------------------|----------------------------------------|--------------------------------|
| /euillez rel<br>En cas de<br>• Ques<br>• Ques | uillez relever dans le formulaire les interruptions d'approvisionnement survenues durant l'année 2022.<br>I cas de questions n'hésitez pas à nous contacter. Nous vous répondrons volontiers pendant les heures de bureau<br>- Questions interniques: Markus Howald, Tel. 058 467 16 56 oder markus howald@elcom.admin.ch<br>- Questions informatiques: Tel. 058 462 50 97 oder data@elcom.admin.ch |                                        |                              |                                        |                         |                             |                                                                            |                                                      |                                  |                                                                         |                            |                                        |                                |
| nterrup                                       | tion de l<br>Étape<br>d'interru                                                                                                    | <b>approvisionn</b><br>Début *         | ement<br>Heure de<br>début * | Fin *                                  | Heure de fin *          | Durée<br>d'interruptio<br>n | Niveau de<br>tension le<br>plus élevé<br>interrompu *                      | Nombre de<br>consommate<br>urs finaux<br>concernés * | Énergie non<br>fournie en<br>kWh | Cause * 🚺                                                               | Description<br>de la cause | Dommages<br>*                          | Description<br>des<br>dommages |
| ent *                                         | ption *                                                                                                    |                                        |                              |                                        |                         |                             |                                                                            |                                                      |                                  |                                                                         |                            |                                        |                                |
| ent * 🚺                                       | ption *                                                                                                    | 03.03.2022                             | 08:00                        | 03.03.2022                             | 14:00                   | 360                         | U jusqu'à                                                                  | 8                                                    |                                  | Cause fo                                                                |                            | Dommag                                 |                                |
| ent * 1                                       | 1                                                                                                    | 03.03.2022                             | 08:00                        | 03.03.2022                             | 14:00                   | 360                         | U jusqu'è <sub>♥</sub>                                                     | 8                                                    | 200                              | Cause fo 🚽                                                              |                            | Dommag 🚽                               |                                |
| ent * [                                       | 1                                                                                                    | 03.03.2022<br>04.04.2022<br>05.05.2022 | 08:00<br>18:30<br>22:00      | 03.03.2022<br>04.04.2022<br>05.05.2022 | 14:00<br>18:45<br>22:15 | 360<br>15<br>15             | U jusqu'ê <sub>¥</sub><br>U > 1kV j <sub>¥</sub><br>U > 36 k' <sub>¥</sub> | 8<br>150<br>1'000                                    | 200                              | Cause fo <sub>▼</sub><br>Evèneme <sub>▼</sub><br>Erreur hu <sub>▼</sub> |                            | Dommag 🚽<br>pas de di 🚽<br>pas de di 🚽 |                                |

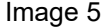

Tous les champs de saisie sur fond blanc avec "\*" après le nom de la colonne doivent obligatoirement être remplis. La forme de l'écriture de la date et de l'heure doit être effectuée selon l'exemple. D'autres lignes peuvent être ajoutées en appuyant sur le bouton correspondant. Pour effacer les lignes, il faut sélectionner le champ à la fin de la ligne et cliquer sur le bouton "Supprimer les lignes sélectionnées". Une fois que toutes les interruptions d'approvisionnement ont été saisies, le bouton "Suivant" permet de passer à la page suivante.

#### 7. SAIDI, SAIFI Paramètres

Les indicateurs SAIDI et SAIFI par gestionnaire de réseau sont calculés sur la base des données d'entrée saisies, des clients finaux directs et indirects par niveau de tension ainsi que des interruptions d'approvisionnement saisies. Les causes d'erreur qualifiées de "force majeure" et de "rétroactivité" ne sont pas prises en compte dans le calcul.

| rdonnees du gestionnaire de reseau pour les interrup                                                                          | tions d'approvisionnement Interruption de l'approvisionnement Paramè                                                                                                    | res SAIDI & SAIFI Contrôle Clôture                                                                                                    |                                                            |
|----------------------------------------------------------------------------------------------------|----------------------------------------------------------------------------------------------------|----------------------------------------------------------------------------------------------------|------------------------------------------------------------|
| Paramètres SAIFI                                                                                                    |                                                                                                    |                                                                                                    |                                                            |
|                                                                                                    | Total                                                                                                    | plannifié                                                                                                    | non plannifié                                              |
| Paramètre SAIFI                                                                                                    | 0.0579                                                                                                    | 0.0000                                                                                                    | 0.057                                                      |
| SAIFI pour NR1                                                                                                    | 0.0000                                                                                                    | 0.0000                                                                                                    | 0.000                                                      |
| SAIFI pour NR3                                                                                                    | 0.0500                                                                                                    | 0.0000                                                                                                    | 0.050                                                      |
|                                                                                                    | 0.0076                                                                                                    | 0 0000                                                                                                    | 0.007                                                      |
| SAIFI pour NR5                                                                                                    | 0.0075                                                                                                    |                                                                                                    |                                                            |
| SAIFI pour NR6<br>SAIFI pour NR7                                                                                              | 0.0004                                                                                                    | 0.0000                                                                                                    | 0.000                                                      |
| SAIFI pour NR6<br>SAIFI pour NR7<br>Paramètres SAIDI                                                                          | 0 0004                                                                                                    | 0.0000                                                                                                    | 0.000<br>non plannifié                                     |
| SAIFI pour NR6<br>SAIFI pour NR7<br>Paramètres SAIDI<br>Paramètre SAIDI                                                       | Total                                                                                                    | 0 00000<br>plannifié<br>0 00000                                                                                                    | 0.000<br>non plannifié<br>1.000                            |
| SAIFI pour NR5<br>SAIFI pour NR7<br>Paramètres SAIDI<br>Paramètre SAIDI<br>SAIDI pour NR1                                     | Total                                                                                                    | plannifié 0.0000 0.0000 0.000 0.000 0. | 0.000<br>non plannifié<br>1.000<br>0.000                   |
| SAIFI pour NR5<br>SAIFI pour NR7<br>Paramètres SAIDI<br>Paramètre SAIDI<br>SAIDI pour NR1<br>SAIDI pour NR3                   | Total<br>0 0000<br>Total<br>0 0000<br>0 0000<br>0 7497<br>0 07497<br>0 07497<br>0 07497<br>0 07497<br>0 07497<br>0 07497<br>0 0004<br>0 0004<br>0 0000<br>0 0004<br>0 0000<br>0 0000<br>0 0 0000<br>0 0 0000<br>0 0 0000<br>0 0 0000<br>0 0 0000<br>0 0 0000<br>0 0 0000<br>0 0 0000<br>0 0 0000<br>0 0 0000<br>0 0 0000<br>0 0 000<br>0 0 000<br>0 0 000<br>0 0 0000<br>0 0 0000<br>0 0000<br>0 0000<br>0 0000<br>0 0000<br>0 0000<br>0 0000<br>0 0000<br>0 0000<br>0 0000<br>0 0000<br>0 0000<br>0 000 | plannifié 0.0000 0.0000 0.0000 0.0000 0.0000 0.0000 0.0000 0.00000 0.0000 0.0000 0.000 0.000 0.0000 0.0000 0.0000 0.0000 0.000 0.0000 0.0000 0.0000 0.0000 0.0000 0.0000 0.0000 0.0000 0.0000 0.0000 0.0000 0.0000 0.0000 0.0000 0.0000 0.0000 0.0000 0.0000 0.0000 0.0000 0.0000 0.0000 0.000 0.0000 0.0000 0.0000 0.0000 0.0000 0.0000 0.0000 0.000 0.0000 0.000 0.0000 0.0000 0.0000 0.0000 0.000 0.0000 0.0000 0.0000 0.00 | 0.000<br>non plannifié<br>1.000<br>0.000<br>0.745          |
| SAIFI pour NR6<br>SAIFI pour NR7<br>Paramètres SAIDI<br>Paramètre SAIDI<br>SAIDI pour NR1<br>SAIDI pour NR3<br>SAIDI pour NR6 | Total  Total  0.0000  0.0000  0.0000  0.0000  0.0000  0.07407  0.01124  0.0124  0.0124  0.0124  0.0000  0.0124  0.0124  0.0124  0.0124  0.0124  0.0124  0.000  0.0124  0.0124  0.0124  0.0124  0.0124  0.000  0.0124  0.0124  0.0124  0.0124  0.0124  0.0124  0.000  0.0124  0.0124  0.0124  0.0124  0.0124  0.0124  0.000  0.0124  0.0124  0.0124  0.0124  0.000  0.0124  0.0124  0.0124  0.000  0.0124  0.0124  0.000  0.0124  0.000  0.0124  0.000  0.0124  0.0124  0.000  0.0124  0.0124  0.000  0.0124  0.000  0.0124  0.000  0.0124  0.000  0.0124  0.000  0.0124  0.000  0.0124  0.000  0.0124  0.000  0.0124  0.000  0.0124  0.000  0.0124  0.000  0.0124  0.000  0.0124  0.000  0.0124  0.000  0.000  0.000  0.000  0.000  0.000  0.000  0.000  0.000  0.000  0.000  0.000  0.000  0.000  0.000  0.000  0.000  0.000  0.000  0.000  0.000  0.000  0.000  0.000  0.000  0.000  0.000  0.000  0.000  0.000  0.000  0.000  0.000  0.000  0.000  0.000  0.000  0.000  0.000  0.000  0.000  0.000  0.000  0.000  0.000  0.000  0.000  0.000  0.000  0.000  0.000  0.000  0.000  0.000  0.000  0.000  0.000  0.000  0.000  0.000  0.000  0.000  0.000  0.000  0.000  0.000  0.000  0.000  0.000  0.000  0.000  0.000  0.000  0.000  0.000  0.000  0.000  0.000  0.000  0.000  0.000  0.000  0.000  0.000  0.000  0.000  0.000  0.000  0.000  0.000  0.000  0.000  0.000  0.000  0.000  0.000  0.000  0.000  0.000  0.000  0.000  0.000  0.000  0.000  0.000  0.000  0.000  0.000  0.000  0.000  0.000  0.000  0.000  0.000  0.000  0.000  0.000  0.000  0.000  0.000  0.000  0.000  0.000  0.000  0.000  0.000  0.000  0.000  0.000  0.000  0.000  0.000  0.000  0.000  0.000  0.000  0.000  0.000  0.000  0.000  0.000  0.000  0.000  0.000  0.000  0.000  0.000  0.000  0.000  0.000  0.000  0.000  0.000  0.000  0.000  0.000  0.000  0.000  0.000  0.000  0.000  0.000  0.000  0.000  0.000  0.000  0.000  0.000  0.000  0.000  0.000  0.000  0.000  0.000  0.000  0.000  0.000  0.000  0.000  0.000  0.000  0.000  0.000  0.000  0.000  0.000  0.000  0.000  0.000  0.000  0.000  0.000  0.000 00                                                                                                    | plannifié 0.0000 0.0000 0.000 0.0000 0.0000 0.0000 0.0000 0.0000 0.0000 0.0000 0.0000 0.0000 0.0000 0.0000 0.0000 0.0000 0.0000 0.0000 0.0000 0.0000 0.000 0.0000 0.000 0.000 0.000 0.000 0.000 0.000 0.000 0.000 0.000 0.000 0.000 0.000 0.000 0.000 0.000 0.000 0.000 0.000 0.000 0.000 0.000 0.000 0.000 0.000 0.000 0.000 0.000 0.000 0.000 0.000 0.000 0.00 | 0.000<br>non plannifié<br>1.000<br>0.000<br>0.744<br>0.112 |

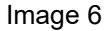

#### 8. Contrôle

La page de contrôle donne un aperçu des données saisies et des calculs SAIDI, SAIFI, dans le sens d'un dernier contrôle avant l'envoi.

En cliquant sur le bouton "Envoyer", le formulaire est soumis à l'ElCom et ne peut plus être modifié. Pour envoyer le formulaire, l'utilisateur doit disposer de droits de type "Administrateur" conformément au point "3. Demander des droits". Les droits de type "Collaborateur" permettent de remplir le formulaire de saisie, mais sans l'envoyer.

Les adaptations ultérieures (après l'envoi) nécessitent une demande par e-mail à l'adresse de contact du secrétariat technique de l'ElCom.

| Schweizerische Eidgenossenschaft<br>Confederation suisse<br>Confederazione Svizzera<br>Confederaziun svizra                                                                                                    | Relevé des inter                                         | ruptions de l'app                     | provisionnment                         |                             |                                          |                                                        |                                                      |                          |                                |
|----------------------------------------------------------------------------------------------------|----------------------------------------------------------|---------------------------------------|----------------------------------------|-----------------------------|------------------------------------------|--------------------------------------------------------|------------------------------------------------------|--------------------------|--------------------------------|
| Coordonnées du gestionnaire de réseau pou                                                                                                    | r les interruptions d'approvi:                           | sionnement Interruptio                | n de l'approvisionnement               | t Paramètres S/             | NDI & SAIFI Con                          | rôle Clôture                                           |                                                      |                          |                                |
| Veuillez vérifier à nouveau<br>complètes, vous pouvez e                                                                                                    | les informations c<br>nvoyer les donnée                  | i-dessous. Si des<br>s de candidature | s corrections son<br>en cliquant sur " | t nécessaire<br>'Envoyer''. | s, vous pouve                            | ez revenir en an                                       | ière avec "Retour". Si vos                           | s coordonnées sont co    | rrectes et                     |
| Identifikation<br>PEID 6207054                                                                                                    |                                                          |                                       |                                        |                             |                                          |                                                        |                                                      |                          |                                |
| Gestionnaire de réseau                                                                                                    |                                                          |                                       |                                        |                             |                                          |                                                        |                                                      |                          |                                |
| Nom du gestionnaire de réseau *                                                                                                    | Eidgenössische Elek                                      | trizitätskommission EIC               | Com - TEST 1                           |                             |                                          |                                                        |                                                      |                          |                                |
| Numéro d'identification du<br>gestionnaire de réseau                                                                                                    |                                                          |                                       |                                        |                             |                                          |                                                        |                                                      |                          |                                |
| Rue *                                                                                                    | Christoffelgasse                                         |                                       |                                        |                             |                                          |                                                        |                                                      |                          |                                |
| Compléments d'adresse                                                                                                    | 5                                                        |                                       |                                        |                             |                                          |                                                        |                                                      |                          |                                |
| NPA *                                                                                                    | 3003                                                     |                                       |                                        |                             | Lieu *                                   |                                                        | Bern                                                 |                          |                                |
| Raison sociale du GRD                                                                                                    |                                                          |                                       |                                        |                             |                                          |                                                        |                                                      |                          |                                |
| UID *                                                                                                    | CHE-288.910.965                                          |                                       |                                        |                             |                                          |                                                        |                                                      |                          |                                |
| Personne de contact pour                                                                                                    | renseignements                                           |                                       |                                        |                             |                                          |                                                        |                                                      |                          |                                |
| Prénom *                                                                                                    | Markus                                                   |                                       |                                        |                             | Nom *                                    |                                                        | Howald                                               |                          |                                |
| Téléphone *                                                                                                    | +41584671656                                             |                                       |                                        |                             | E-Mail *                                 |                                                        | markus.howald@elcom.adm                              | in.ch                    |                                |
| Très haute tension (220/380 kV)<br>Haute tension (U > 36kV jusqu'à <<br>Moyenne tension(U > 1kV jusqu'à<br>Basse tension (U jusqu'à < 1kV)<br>Sommes totales des utilisateurs fi<br>Energie totale fournie pendant la<br>Superficie de la zone d'approvisio | 220kV)<br>< 36kV)<br>naux<br>ériode de relevé<br>nnement |                                       |                                        |                             | Consommateurs                            | finaux directs * 0 0 0 0 0 0 0 0 0 0 0 0 0 0 0 0 0 0 0 | Consommateurs finaux<br>Indirects * 0<br>0<br>0<br>0 | Somme                    | 0<br>0<br>20000<br>105<br>30   |
| Interruption de l'approvisio                                                                                                    | onnement                                                 |                                       |                                        |                             | Misservede                               | Northan de                                             |                                                      |                          |                                |
| Évèneme Étape<br>nt * ion * Débu                                                                                                    | It * Heure de déb                                        | ut * Fin *                            | Heure de fin *                         | Durée<br>d'interruption     | tension le plus<br>élevé<br>interrompu * | consommateur<br>s finaux<br>concernés *                | Énergie non<br>fournie en Cause * De<br>kWh          | escription de Dommages * | Description<br>des<br>dommages |
| 2 1 04.04.2022                                                                                                    | 18:30                                                    | 04.04.2022                            | 18:45                                  | 300                         | U  usqu'a 1                              | 150                                                    | 200 Evènemen                                         | pas de dor               |                                |
| 3 1 05.05.2022                                                                                                    | 22:00                                                    | 05.05.2022                            | 22:15                                  | 16                          | 5 U > 36 kV i                            | 1.000                                                  | 800 Erreur hun                                       | pas de dor               |                                |
| Paramètres SAIFI                                                                                                    |                                                          |                                       |                                        |                             |                                          |                                                        |                                                      |                          |                                |
|                                                                                                    |                                                          |                                       | Total                                  |                             |                                          | plannifié                                              |                                                      | non plannifié            |                                |
| Paramètre SAIFI                                                                                                    |                                                          |                                       |                                        | 0.0579                      | [                                        |                                                        | 0.0000                                               |                          | 0.0579                         |
| SAIFI pour NR3                                                                                                    |                                                          |                                       |                                        | 0.0500                      |                                          |                                                        | 0.0000                                               |                          | 0.0500                         |
| SAIFI pour NR5                                                                                                    |                                                          |                                       |                                        | 0.0075                      |                                          |                                                        | 0.0000                                               |                          | 0.0075                         |
| SAIFI pour NR7                                                                                                    |                                                          |                                       |                                        | 0.0004                      |                                          |                                                        | 0.0000                                               |                          | 0.0004                         |
| Paramètres SAIDI                                                                                                    |                                                          |                                       |                                        |                             |                                          |                                                        |                                                      |                          |                                |
| Paramètre SAIDI                                                                                                    |                                                          |                                       | Total                                  | 1.0061                      |                                          | plannifié                                              | 0.0000                                               | non plannifié            | 1.0081                         |
| SAIDI pour NR1                                                                                                    |                                                          |                                       |                                        | 0.0000                      |                                          |                                                        | 0.0000                                               |                          | 0.0000                         |
| SAIDI pour NR3                                                                                                    |                                                          |                                       |                                        | 0.7497                      |                                          |                                                        | 0.0000                                               |                          | 0.7497                         |
| SAIDI pour NR5                                                                                                    |                                                          |                                       |                                        | 0.1124                      |                                          |                                                        | 0.0000                                               |                          | 0.1124                         |
| SAIDI pour NR7                                                                                                    |                                                          |                                       |                                        | 0.1440                      |                                          |                                                        | 0.0000                                               |                          | 0.1440                         |
| Annuler Autre + Retou                                                                                                    | r Envoyer                                                |                                       |                                        |                             |                                          |                                                        |                                                      |                          |                                |

Image 7 Page de contrôle

#### 09. Autres variantes de saisie

La "saisie manuelle" décrite ci-dessus convient aux exploitants de réseau qui n'ont que quelques entrées à saisir. Pour les exploitants de réseau qui saisissent leurs interruptions dans le NeDisp de l'AES, la variante fichier NeDisp est la plus avantageuse. Les gestionnaires de réseau qui ont l'habitude d'utiliser Excel peuvent choisir le fichier Excel.

#### 10. Fichier CSV de NeDisp

Le logiciel NeDisp de l'AES permet de générer un rapport à partir du format CSV suivant.

|    | <u>日</u> ら | • (2     | - <b>8</b> 2 - |                     |             | EICo         | om_Störstatistik_2022_Test_f | .csv - E      | ccel   |                  |               | ,∕⊃ Suc               | then a state of the state of the state of th |                   |                     |                   |                |
|----|------------|----------|----------------|---------------------|-------------|--------------|------------------------------|---------------|--------|------------------|---------------|-----------------------|----------------------------------------------------------------------------------------------------|-------------------|---------------------|-------------------|----------------|
| D  | atei       | Start    | Einfügen       | Seitenlayo          | ut Formelr  | n Date       | en Überprüfen A              | nsicht        | Hil    | fe               |               |                       |                                                                                                    |                   |                     |                   |                |
|    | Ĉ          | Konii    | hneiden        | Arial               | <b>~</b> 10 | ~ A* A*      | ≡≡∎ ≫~                       | ab<br>C Textu | mbrud  | h                | Standard      | ~                     |                                                                                                    | Standard          | Gut                 | Neutral           | Schlecht       |
| Ei | fügen 🖌    | S Form   | at übertrager  | <b>F</b> K <u>U</u> | ~ 🖽 ~ 💆     | ~ <u>A</u> ~ |                              | 🔁 Verbi       | nden u | und zentrieren 👻 | <b>i≅</b> - % | 000 508 <u>→</u> 80 F | Bedingte Als Tabelle<br>Formatierung ~ formatieren ~                                                                                                    | Ausgabe           | Berechnung          | Besuchter Hy      | Eingabe        |
|    | Zwi        | schenabl | age            | 5                   | Schriftart  | 6            | Aus Aus                      | richtung      |        | 5                | Zah           | 1 5                   |                                                                                                    |                   | Formatvorlagen      |                   |                |
| J1 |            | *        | 1 ×            | √ fx                |             |              |                              |               |        |                  |               |                       |                                                                                                    |                   |                     |                   |                |
|    | Δ          | в        | C              | D                   | F           | F            | G                            | н             | 1      |                  |               | к                     |                                                                                                    | 1                 |                     |                   | м              |
| 1  | Qualité    | 2022     | 01.01.202      | 2 31 12 2022        | ElCom Test  |              | Ŭ                            |               |        |                  |               | i.                    |                                                                                                    | -                 |                     |                   |                |
| 2  | (          | 0        |                |                     |             |              |                              |               |        |                  |               |                       |                                                                                                    |                   |                     |                   |                |
| 3  | 6          | 100      |                |                     |             |              |                              |               |        |                  |               |                       |                                                                                                    |                   |                     |                   |                |
| 4  | 45         | 200      |                |                     |             |              |                              |               |        |                  |               |                       |                                                                                                    |                   |                     |                   |                |
| 5  | 27000      | 0        |                |                     |             |              |                              |               |        |                  |               |                       |                                                                                                    |                   |                     |                   |                |
| 6  | 10000      | )        |                |                     |             |              |                              |               |        |                  |               |                       |                                                                                                    |                   |                     |                   |                |
| 7  | 200        | )        |                |                     |             |              |                              |               |        |                  |               |                       |                                                                                                    |                   |                     |                   |                |
| 8  | 1          | 1        | 01.01.202      | 2 03:00             | 01.01.2022  | 04:00        | U jusqu'à 1 kV               | 1             | 2      | Coupure planifié | e             | Commentaire 1         | Pas de dommage                                                                                                    |                   |                     |                   | Commentaire 11 |
| 9  | 2          | 1        | 01.01.202      | 2 03:00             | 01.01.2022  | 04:00        | U jusqu'à 1 kV               | 1             | 2      | 2 Répercussion   |               | Commentaire 2         | 2 Dommage aux installations                                                                                                    | s/transformateurs | 1                   |                   | Commentaire 12 |
| 10 | 3          | 1        | 01.01.202      | 2 03:00             | 01.01.2022  | 04:00        | U jusqu'à 1 kV               | 1             | 2      | 2 Evènement natu | rel           | Commentaire 3         | B Dommage aux lignes aérie                                                                                                    | ennes             |                     |                   | Commentaire 13 |
| 11 | 4          | 1        | 01.01.202      | 2 03:00             | 01.01.2022  | 04:00        | U > 1kV jusqu'à 36 kV        | 10            | 20     | Erreur humaine   |               | Commentaire 4         | Dommage aux réseaux so                                                                                                    | outerrains        |                     |                   | Commentaire 14 |
| 12 | 5          | 1        | 01.01.202      | 2 03:00             | 01.01.2022  | 04:00        | U > 1kV jusqu'à 36 kV        | 10            | 20     | Cause fonctionn  | elle          | Commentaire 5         | 5 Dommage aux installation                                                                                                    | s/transformateurs | , Dommage aux lig   | gnes aériennes    | Commentaire 15 |
| 13 | 6          | 1        | 01.01.202      | 2 03:00             | 01.01.2022  | 04:00        | U > 36 kV jusqu'à < 220      | 100           | 200    | Influence/domm   | age de tiers  | Commentaire 6         | B Dommage aux réseaux so                                                                                                    | outerrains, Domma | ge aux installation | s/transformateurs | Commentaire 16 |
| 14 | 7          | 1        | 01.01.202      | 2 03:00             | 01.01.2022  | 04:00        | U > 36 kV jusqu'à < 220      | 100           | 200    | Autre cause      |               | Commentaire 7         | Dommage aux lignes aérie                                                                                                    | ennes,Dommage     | aux réseaux soute   | rrains            | Commentaire 17 |
| 15 | 8          | 1        | 01.01.202      | 2 03:00             | 31.01.2022  | 04:00        | 220/380 kV                   | 1000          | 2000   | Force majeure    |               | Commentaire 8         | 8 Autres dommages                                                                                                    |                   |                     |                   | Commentaire 18 |
| 16 |            |          |                |                     |             |              |                              |               |        |                  |               |                       |                                                                                                    |                   |                     |                   |                |

Image 8 Exemple : rapport de NeDisp

Pour saisir le fichier CSV dans le système EDES, il faut suivre les étapes 1 à 5 de la "saisie manuelle". A l'étape 5, nombre total de consommateurs finaux dans la zone de desserte, les données du fichier CSV des lignes 2 à 7 doivent être saisies manuellement. Les champs sont attribués de la manière suivante :

**CSV** Champ Signification

A2 Consommateurs finaux directs très haute tension

B2 Consommateurs finaux indirects très haute tension

A3 Consommateurs finaux directs haute tension

- B3 Consommateurs finaux indirects haute tension
- A4 Consommateurs finaux directs moyenne tension
- B4 Consommateurs finaux indirects moyenne tension
- A5 Consommateurs finaux directs basse tension
- B5 Consommateurs finaux indirects basse tension
- A6 Energie totale fournie (MWh)
- A7 Taille de la zone d'approvisionnement (en km2)

Les interruptions d'approvisionnement à partir de la ligne 8 dans le fichier CSV (image 8) peuvent maintenant être téléchargées automatiquement sous Interruptions d'approvisionnement, bouton "Charger les données du fichier CSV" (image 9). Il faut veiller à ce que le fichier CSV soit sélectionné avec l'option Charger le fichier NeDisp (image 10). Cette option permet de démarrer le processus d'importation à partir de la ligne 8. Après avoir sélectionné le fichier CSV correspondant avec "Sélectionner le fichier", il faut démarrer la lecture avec Charger. L'importation peut durer quelques minutes. En arrière-plan, les différentes valeurs sont plau-simisées. Le résultat est visible sur l'image 11. La durée de l'interruption n'est affichée que lorsque le curseur a été déplacé dans un autre champ ou que l'on passe à la page suivante avec "Suivant".

Les étapes 7 et 8 doivent être effectuées selon la "saisie manuelle".

| Schweitzerische Eidigenossenschaft<br>Confederatione sivise<br>Confederatione Sivize<br>Confederatione Sivize                                                                                                    |                                |
|----------------------------------------------------------------------------------------------------|--------------------------------|
| Coordonnées du gestionnaire de réseau pour les interruptions d'approvisionnement Interruption de l'approvisionnement Parsmètres SAIDI & SAIFI Cottrèle Citiure                                                                                                    |                                |
| Veuillez relever dans le formulaire les interruptions d'approvisionnement survenues durant l'année 2022.<br>En cas de questions n'hésitez pas à nous contacter. Nous vous répondrons volontiers pendant les heures de bureau :                                                                                                    |                                |
| Ouestions techniques: Markus Howald, Tel. 654 467 16 55 oder markus howald@etcom.admin.ch     Ouestions informatiques: Tel. 658 462 597 of eder data@etcom.admin.ch                                                                                                    |                                |
| directive 1/2017.                                                                                                    |                                |
| Interruption de l'approvisionnement                                                                                                    |                                |
| Évèneme Étape<br>nt * 1 Début * Heure de début * Fin * Heure de fin * d'interruption interrorpu<br>tre d'interruption * 1 Début * Heure de début * Fin * Heure de fin * d'interruption interrorpu<br>tre d'interruption * 1 Début * Heure de début * Fin * Heure de fin * d'interruption * 1 Début * Heure de début * Fin * Heure de fin * d'interruption * 1 Début * Heure de début * Fin * Heure de fin * d'interruption * 1 Début * Heure de début * Fin * Heure de fin * d'interruption * 1 Début * Heure de début * Fin * Heure de fin * d'interruption * 1 Début * Heure de début * Fin * Heure de fin * d'interruption * 1 Début * 1 Début * Heure de début * Fin * Heure de fin * d'interruption * 1 Début * 1 Début * Heure de début * Fin * Heure de fin * d'interruption * 1 Début * 1 Début * Heure de début * Fin * Heure de fin * d'interruption * 1 Début * 1 Début * Heure de début * Fin * Heure de fin * d'interruption * 1 Début * 1 Début * Heure de début * Fin * Heure de fin * d'interruption * 1 Début * 1 Début * Heure de début * Fin * Heure de fin * d'interruption * 1 Début * 1 Début * Heure de début * Fin * Heure de fin * d'interruption * 1 Début * 1 Début * Heure de début * Fin * Heure de fin * d'interruption * 1 Début * 1 Début * Heure de début * Fin * Heure de fin * d'interruption * 1 Début * 1 Début * Heure de début * Fin * Heure de fin * d'interruption * 1 Début * 1 Début * Heure de début * Fin * Heure de fin * d'interruption * 1 Début * 1 Début | )escription<br>des<br>lommages |
| 1 Ajouter Importer des données à partir de CSV Exporter les données au format CSV 🔣 💌 🗩                                                                                                    | de 5000 Blocs I                |
| Annuler Sauvegarder Vue PDF Export XML Export Excel Retour Sulvant                                                                                                    |                                |
| <u>AFS</u> - VU_2022                                                                                                    |                                |
| Image 9                                                                                                    |                                |

| Importation CS\                                                       | /                                                                       | х  |
|-----------------------------------------------------------------------|-------------------------------------------------------------------------|----|
| La taille maximale dun fichier C<br>Seuls les formats de fichiers sui | SV ne doit pas dépasser {0} Kb.<br>vants peuvent être téléchargés: .csv |    |
| Fichier                                                               | Datei auswählen ElCom_Störstatistik_2022_Test_f.csv                     |    |
| Ignorer la premiere ligne<br>Télécharger NetDisp CSV                  |                                                                         |    |
|                                                                       | charge                                                                  | er |

Image 10

| Schweize<br>Confédér<br>Confeder | erische Eidge<br>iration suisse<br>irazione Svizz<br>iraziun svizra                                                                                                    | rossenschaft <b>Rele</b>    | evé des interru   | ptions de l'app          | rovisionnment       | :                       |                                                       |                                                      |                                  |               |                            |                    |                                |
|----------------------------------|----------------------------------------------------------------------------------------------------|-----------------------------|-------------------|--------------------------|---------------------|-------------------------|-------------------------------------------------------|------------------------------------------------------|----------------------------------|---------------|----------------------------|--------------------|--------------------------------|
| Coordonnées d                    | ordonnées du gestionnaire de réseau pour les interruptions d'approvisionnement Interruption de l'approvisionnement Paramètres SAIDI & SAIFI Contrôle Clôture                                                                                                    |                             |                   |                          |                     |                         |                                                       |                                                      |                                  |               |                            |                    |                                |
| Veuillez re<br>En cas de         | Veuillez relever dans le formulaire les interruptions d'approvisionnement survenues durant l'année 2022.<br>En cas de questions n'hésitez pas à nous contacter. Nous vous répondrons volontiers pendant les heures de bureau :                                                                                                    |                             |                   |                          |                     |                         |                                                       |                                                      |                                  |               |                            |                    |                                |
| Ques   Ques                      | Questions techniques: Larks thread Tech 50 for a second and the markers how and generating the markers how and generating the generating the generating th |                             |                   |                          |                     |                         |                                                       |                                                      |                                  |               |                            |                    |                                |
| directive 1/                     | /2017.                                                                                                    | auquos. 101. 000 402 0      | o or out analysis |                          |                     |                         |                                                       |                                                      |                                  |               |                            |                    |                                |
|                                  |                                                                                                    |                             |                   |                          |                     |                         |                                                       |                                                      |                                  |               |                            |                    |                                |
| Interrup                         | tion de l'                                                                                                    | approvisionnem              | ent               |                          |                     |                         |                                                       |                                                      |                                  |               |                            |                    |                                |
| Évènem<br>nt *                   | étape<br>d'interru<br>tion *                                                                                                    | Début *                     | Heure de début    | * Fin *                  | Heure de fin *      | Durée<br>d'interruption | Niveau de<br>tension le plus<br>élevé<br>interrompu * | Nombre de<br>consommateu<br>rs finaux<br>concernés * | Énergie non<br>fournie en<br>kWh | Cause * 🧵     | Description de<br>la cause | Dommages *         | Description<br>des<br>dommages |
| D                                | 1                                                                                                    | 01.01.2022                  | 03:00             | 01.01.2022               | 04:00               |                         | U jusqu'à 🗐                                           | 1                                                    | 2                                | Coupure p 👻   | Commentaire 1              | pas de dor 🚽       | Commentaire 1                  |
| 2                                | 1                                                                                                    | 01.01.2022                  | 03:00             | 01.01.2022               | 04:00               |                         | U jusqu'à 1🛫                                          | 1                                                    | 2                                | Répercuss 🚽   | Commentaire 2              | Dommage 🚽          | Commentaire 1                  |
| 3                                | 1                                                                                                    | 01.01.2022                  | 03:00             | 01.01.2022               | 04:00               |                         | U iusou'à 1🚽                                          | 1                                                    | 2                                | Evènemen 👻    | Commentaire 3              | Dommade 🚽          | Commentaire 1                  |
| 4                                | 1                                                                                                    | 01.01.2022                  | 03:00             | 01.01.2022               | 04:00               |                         | U > 1kV ju 🚽                                          | 10                                                   | 20                               | Erreur hun 🚽  | Commentaire 4              | Dommage 🚽          | Commentaire 1                  |
| 5                                | 1                                                                                                    | 01.01.2022                  | 03:00             | 01.01.2022               | 04:00               |                         | U > 1kV ju 🚽                                          | 10                                                   | 20                               | Cause fon 🚽   | Commentaire 5              | Dommage 🚽          | Commentaire 1                  |
| 8                                | 1                                                                                                    | 01.01.2022                  | 03:00             | 01.01.2022               | 04:00               |                         | U > 36 kV 🐷                                           | 100                                                  | 200                              | Influence/c 🚽 | Commentaire 6              | Dommage 🚽          | Commentaire 1                  |
| 7                                | 1                                                                                                    | 01.01.2022                  | 03:00             | 01.01.2022               | 04:00               |                         | U > 36 kV 👾                                           | 100                                                  | 200                              | Autre caus 🚽  | Commentaire 7              | Dommage 🚽          | Commentaire 1                  |
| 8                                | 1                                                                                                    | 01.01.2022                  | 03:00             | 31.01.2022               | 04:00               |                         | 220/380 k\-                                           | 1'000                                                | 2'000                            | Force mair 🚽  | Commentaire 8              | Autres dor 🚽       | Commentaire 1                  |
|                                  | iouter Sur                                                                                                    | primer les lignes sélectior | nées Importer de  | s données à nartir de CS | SV Exporter les dor | nées au format CS\      | /  < < 1-8                                            | ▼ > >                                                |                                  |               | Vous p                     | ouvez remplir un n | naximum de 5000 Blocs !        |
| 1 Aji                            |                                                                                                    |                             |                   |                          |                     |                         |                                                       |                                                      |                                  |               |                            |                    |                                |
| 1 Air                            | Sauvega                                                                                                    | rder Vue PDF                | Export XML        | Export Excel             | Retour Suit         | vant                    |                                                       |                                                      |                                  |               |                            |                    |                                |

Image 11

## 11. Fichier Excel

Les données des modèles Excel connus peuvent être importées par le nouveau système EDES. Pour éviter les erreurs de saisie, le contenu des champs doit correspondre exactement aux listes de sélection, en particulier pour les colonnes "Niveau de tension le plus élevé interrompu", "Cause" et "Dommages".

|                                                                                                    | hweizeris<br>onfédérati<br>onfederaz<br>onfederaz<br><b>n fédérale</b> | che Eidgenoss<br>ion suisse<br>ione Svizzera<br>iun svizra<br>de Félectricité | enschaft<br>ElCom            |                             | Relevé<br>pour le calcu | des int                                             | erruptions de<br>suels relatifs à la qualité  | de l'approvisionnem                                    | ionnement 2022                                                                                      |                                                             |                         |                                                                                                    |                        |
|----------------------------------------------------------------------------------------------------|------------------------------------------------------------------------|-------------------------------------------------------------------------------|------------------------------|-----------------------------|-------------------------|-----------------------------------------------------|-----------------------------------------------|--------------------------------------------------------|----------------------------------------------------------------------------------------------------|-------------------------------------------------------------|-------------------------|----------------------------------------------------------------------------------------------------|------------------------|
| Nombre total de consommateurs finaux dans la zone d'approvisionnement<br>(directive 1/2017 chap. 3.1)<br>Consommat<br>eurs finaux<br>eurs finaux<br>Euro finaux |                                                                        |                                                                               |                              |                             |                         |                                                     |                                               |                                                        |                                                                                                    |                                                             |                         |                                                                                                    |                        |
| Très haute<br>Haute tens<br>Moyenne t                                                                                                    | ion (U > 3<br>ension (U                                                | 220/380 KV)<br>6 KV jusqu'à <<br>> 1KV jusqu'à :                              | 220KV)<br>36 KV)             | 0                           | 0                       | 0                                                   | Consommateurs<br>finaux                       |                                                        |                                                                                                    |                                                             |                         |                                                                                                    |                        |
| Basse tens                                                                                                    | iion (U jus                                                            | qu'à 1 KV)                                                                    |                              | 10000                       | 0<br>Total              | 10000<br>10003                                      | Nombre total de consom                        | mateurs finaux direc                                   | t et indirect                                                                                       |                                                             |                         |                                                                                                    |                        |
| Energie to<br>(uniquement<br>1/2017 chap                                                                                                    | otale four<br>t pour les g<br>p. 3.2)                                  | nie pendant la<br>estionnaires de                                             | a période de<br>réseau sur l | e relevé<br>les niveaux 1 à | 5 / directive           | 200                                                 | MWh                                           |                                                        |                                                                                                    |                                                             |                         |                                                                                                    |                        |
| Superficie<br>3.3)                                                                                                    | e de la zo                                                             | ne d'approvi                                                                  | sionneme                     | nt (directive 1             | /2017 chap.             | 200                                                 | km²                                           |                                                        |                                                                                                    |                                                             |                         |                                                                                                    |                        |
| Veuillez                                                                                                    | relevez c                                                              | i-dessous les                                                                 | s interrupti                 | ions d'appro                | visionneme              | nt durant l'ar                                      | inée 2022. Ne laissez g                       | oas de lignes vide                                     | et ne <u>modifiez pas le formatage</u>                                                              |                                                             |                         |                                                                                                    |                        |
| Evène                                                                                                    | Etape                                                                  | Débu                                                                          | at                           | F                           | in                      | Durée<br>d'interrup                                 | Niveau de tension le<br>plus élevé interrompu | Nombre de<br>consommateurs                             | Energie non fournie [kWh]                                                                           | Cause de la coupure (directive 1/201                        | 7 chap. 4.6)            | Dommage (directive 1/2017 chap.                                                                                            | 4.7)                   |
| (directive<br>1/2017<br>chap. 4.1)                                                                                                    | d'interr<br>uption                                                     | Date<br>[ji.mm.aa]                                                            | Heure<br>[hh:mm]             | Date<br>[ji.mm.aa]          | Heure<br>[hh:mm]        | tion [min]<br>(est calculée<br>automatique<br>ment) | [kV]<br>(directive 1/2017 chap.<br>4.3)       | finaux<br>concernés<br>(directive 1/2017<br>chap. 4.4) | (Directive 1/2017 chap. 4.5)<br>uniquement pour les gestionnaire de<br>réseau sur les niveaux 1 à 5 | Liste de choix                                              | Description de la cause | Liste de choix                                                                                                    | Description du dommage |
| 1                                                                                                    | 1                                                                      | 01.01.22                                                                      | 03:00                        | 01.01.22                    | 04:00                   | 60                                                  | U jusqu'à 1 kV                                | 1                                                      | 2                                                                                                   | Coupure planifiée                                           |                         | pas de dommage                                                                                                    |                        |
| 3                                                                                                    | 1                                                                      | 01.01.22                                                                      | 03:00                        | 01.01.22                    | 04:00                   | 60                                                  | U jusqu'à 1 KV                                | -                                                      | 2                                                                                                   | Evênement naturei (intempérie: animaux, chute de tranches)  | c                       | Dommage instalation raistonnateur (disjoncteur, sectionneur)<br>Dommage aux lignes aériennes (ligne, connexion, isolateur) |                        |
| 4                                                                                                    | 1                                                                      | 01.01.22                                                                      | 03:00                        | 01.01.22                    | 04:00                   | 60                                                  | U > 1kV jusqu'à 36 kV                         | 10                                                     | 20                                                                                                  | Erreur humaine (faute de connexion, faute de montage)       |                         | Dommage aux réseaux souterrains (câble, connexion)                                                                         |                        |
| 5                                                                                                    | 1                                                                      | 01.01.22                                                                      | 03:00                        | 01.01.22                    | 04:00                   | 60                                                  | U > 1kV jusqu'à 36 kV                         | 10                                                     | 20                                                                                                  | Cause fonctionnelle (dysfonction, vieilissement, surcharge) |                         | Dommage installation/transformateur et aux lignes aériennes                                                                |                        |
| 7                                                                                                    | 1                                                                      | 01.01.22                                                                      | 03:00                        | 01.01.22                    | 04:00                   | 60                                                  | > 36 kV Jusqu'à < 220kV                       | 100                                                    | 200                                                                                                 | Autre cause                                                 |                         | Dommage aux lignes aériennes et aux réseaux souterrains                                                                    |                        |
| 8                                                                                                    | 1                                                                      | 01.01.22                                                                      | 03:00                        | 31.01.22                    | 04:00                   | 43260                                               | 220/380 KV                                    | 1'000                                                  | 2000                                                                                                | Force majeure (conditions cumulatives!)                     |                         | Autres dommages                                                                                                    |                        |
|                                                                                                    | Start                                                                  | Coorde                                                                        | onnées                       | Exemple                     | Coup                    | ures Tr                                             | ansfert des donné                             | es                                                     |                                                                                                    |                                                             | - [ • ]                 |                                                                                                    |                        |

Image 12

Avant de télécharger le fichier Excel, il faut renommer les étiquettes des feuilles de calcul "Coordonnées" en "Kontaktdaten" et "Coupures" en "Unterbrueche ". (Image 12  $\rightarrow$  Image 13)

|   | 5 | 1     | 01.01.22 | 03:00    | 01.01.22 | 04:00         | 60<br>60 | U > 1kV jusqu'à 36 kV                           | 10     |   |
|---|---|-------|----------|----------|----------|---------------|----------|-------------------------------------------------|--------|---|
|   | 7 | 1     | 01.01.22 | 03:00    | 01.01.22 | 04:00         | 60<br>60 | > 36 kV jusqu'à < 220kV > 36 kV jusqu'à < 220kV | 100    |   |
|   | 8 | 1     | 01.01.22 | 03:00    | 31.01.22 | 04:00         | 43260    | 220/380 kV                                      | 1'000  |   |
| ¢ |   | Start | Konta    | aktdaten | Exempl   | e <b>Unte</b> | rbrueche | Transfert des de                                | onnées | + |

Image 13

Pour la saisie dans le système EDES, il faut suivre les étapes 1 à 4 de la "saisie manuelle".

| Confédération suisse<br>Confederazione Svizzera<br>Confederaziun svizra       |                                                                                                    |                                              |                                     |       |
|-------------------------------------------------------------------------------|----------------------------------------------------------------------------------------------------|----------------------------------------------|-------------------------------------|-------|
| ordonnées du gestionnaire de réseau pou                                       | r les interruptions d'approvisionnement Interruption de l'approvisionnemen                                                        | nt Paramètres SAIDI & SAIFI Contrôle Clôture |                                     |       |
| Veuillez relever dans le formulaire le<br>En cas de questions n'hésitez pas à | s interruptions d'approvisionnement survenues durant l'année 20<br>nous contacter. Nous vous répondrons volontiers pendant les he | 22.<br>ures de bureau :                      |                                     |       |
| Questions techniques: Markus H                                                | lowald, Tel. 058 467 16 56 oder markus.howald@elcom.admin.ch                                                                      |                                              |                                     |       |
| directive 1/2017.                                                             | 9 402 30 37 odel data@elcon.aufiint.or                                                                                            |                                              |                                     |       |
| Gestionnaire de réseau                                                        |                                                                                                    |                                              |                                     |       |
| Nom du gestionnaire de réseau *                                               | Eidgenössische Elektrizitätskommission ElCom - TEST 1                                                                             |                                              |                                     |       |
| Numéro d'identification du<br>gestionnaire de réseau                          |                                                                                                    |                                              |                                     |       |
| Rue *                                                                         | Christoffelgasse                                                                                                    |                                              |                                     |       |
| Compléments d'adresse                                                         | 5                                                                                                    |                                              |                                     |       |
| NPA *                                                                         | 3003                                                                                                    | Lieu *                                       | Bern                                |       |
| Raison sociale du GRD                                                         |                                                                                                    |                                              |                                     |       |
| UID *                                                                         | CHE-288.910.965                                                                                                    |                                              |                                     |       |
| Période de relevé                                                             |                                                                                                    | jusqu'à                                      |                                     |       |
| Personne de contact pour r                                                    | enseignements                                                                                                    |                                              |                                     |       |
| Prénom *                                                                      |                                                                                                    | Nom *                                        |                                     |       |
| Téléphone *                                                                   |                                                                                                    | į E-Mail *                                   |                                     |       |
| Nombre total de consomma                                                      | teurs finaux dans la zone d'approvisionnement 🧵                                                                                   |                                              |                                     |       |
|                                                                               |                                                                                                    | Consommateurs finaux directs *               | Consommateurs finaux<br>indirects * | Somme |
| Très haute tension (220/380 kV)                                               |                                                                                                    |                                              |                                     |       |
| Haute tension (U > 36kV jusqu'à <                                             | 220kV)                                                                                                    |                                              |                                     |       |
| Moyenne tension(U > 1kV jusqu'à                                               | < 36kV)                                                                                                    |                                              |                                     |       |
| Basse tension (U jusqu'à < 1kV)                                               |                                                                                                    |                                              |                                     |       |
| Sommes totales des utilisateurs fi                                            | naux                                                                                                    |                                              |                                     |       |
| Energie totale fournie pendant la p                                           | ériode de relevé                                                                                                    |                                              | Ū                                   |       |
| Superficie de la zone d'approvision                                           | inement                                                                                                    |                                              | •                                   |       |
| nnuler Sauvegarder Imp                                                        | orf XML Import Excel Retour Suivant                                                                                               |                                              |                                     |       |
|                                                                               |                                                                                                    |                                              |                                     |       |

Image 14

Sur l'image 14, il faut sélectionner le bouton "Import Excel" et importer le formulaire rempli. Les données de tous les champs sur fond jaune qui ont été remplis avec du contenu sont alors importées. Cela vaut pour la feuille de calcul "Interruptions". Seuls les quatre champs "Prénom", "Nom", "Téléphone" et "E-mail" de la fiche de travail "Coordonnées" (Image 15) sont importés. L'importation peut prendre quelques minutes. En arrière-plan, les différentes valeurs sont soumises à un contrôle de plausibilité.

| Schweizerische Eidgenossenschaft<br>Confédération suisse<br>Confederazione Svizzera<br>Confederaziun svizra | Relevé des interruptions de l'approvisionnement 202<br>pour le calcul par l'ElCom des chiffres usuels relatifs à la qualité de l'approvisionnement |
|----------------------------------------------------------------------------------------------------|----------------------------------------------------------------------------------------------------|
| mission fédérale de l'électricité ElCom                                                                     |                                                                                                    |
| Coordonnées                                                                                                 |                                                                                                    |
| Gestionnaire de réseau                                                                                      |                                                                                                    |
| Nom du gestionnaire de réseau                                                                               |                                                                                                    |
| Numéro d'identification du GRD selon AES                                                                    |                                                                                                    |
| Rue/No.                                                                                                    |                                                                                                    |
| Complément                                                                                                  |                                                                                                    |
| NPA et lieu                                                                                                 |                                                                                                    |
| Periode de relevée                                                                                          | 01.01.2022 31.12.2022                                                                                                    |
| Entreprise de gestion commerciale (si                                                                       | iférente de celle ci-dessus)                                                                                                    |
| Nom de l'entreprise                                                                                         |                                                                                                    |
| Rue/No.                                                                                                    |                                                                                                    |
| NPA et lieu                                                                                                 |                                                                                                    |
| Personne de contact pour renseignem                                                                         | nts                                                                                                    |
| Prénom et nom                                                                                               | Markus Howald                                                                                                    |
| Rue/No.                                                                                                    |                                                                                                    |
| NPA et lieu                                                                                                 |                                                                                                    |
| Téléphono                                                                                                   | +41 77 535 57 06                                                                                                    |
| relephone                                                                                                   |                                                                                                    |

Image 15

Les étapes 7 et 8 doivent être exécutées conformément à la "saisie manuelle".

#### 12. Exportation / importation CSV

La documentation de l'interface sera effectuée plus tard.

# 13. Exportation / importation XML

La documentation de l'interface sera disponible plus tard.